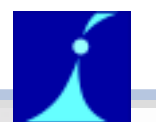

### NET INTEGRATION TECHNOLOGIES INC.

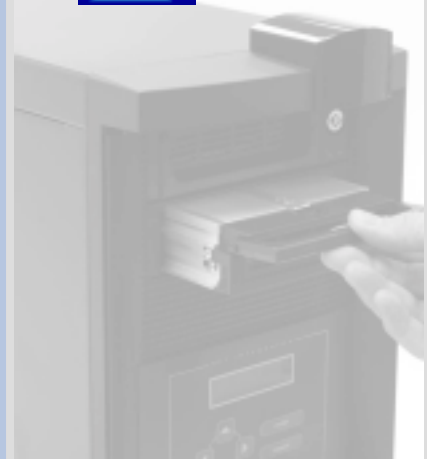

### NET INTEGRATOR

# Quick Start Guide

## Meet Your Net Integrator

Lite, Mark I, Mark II models

**Front View** 

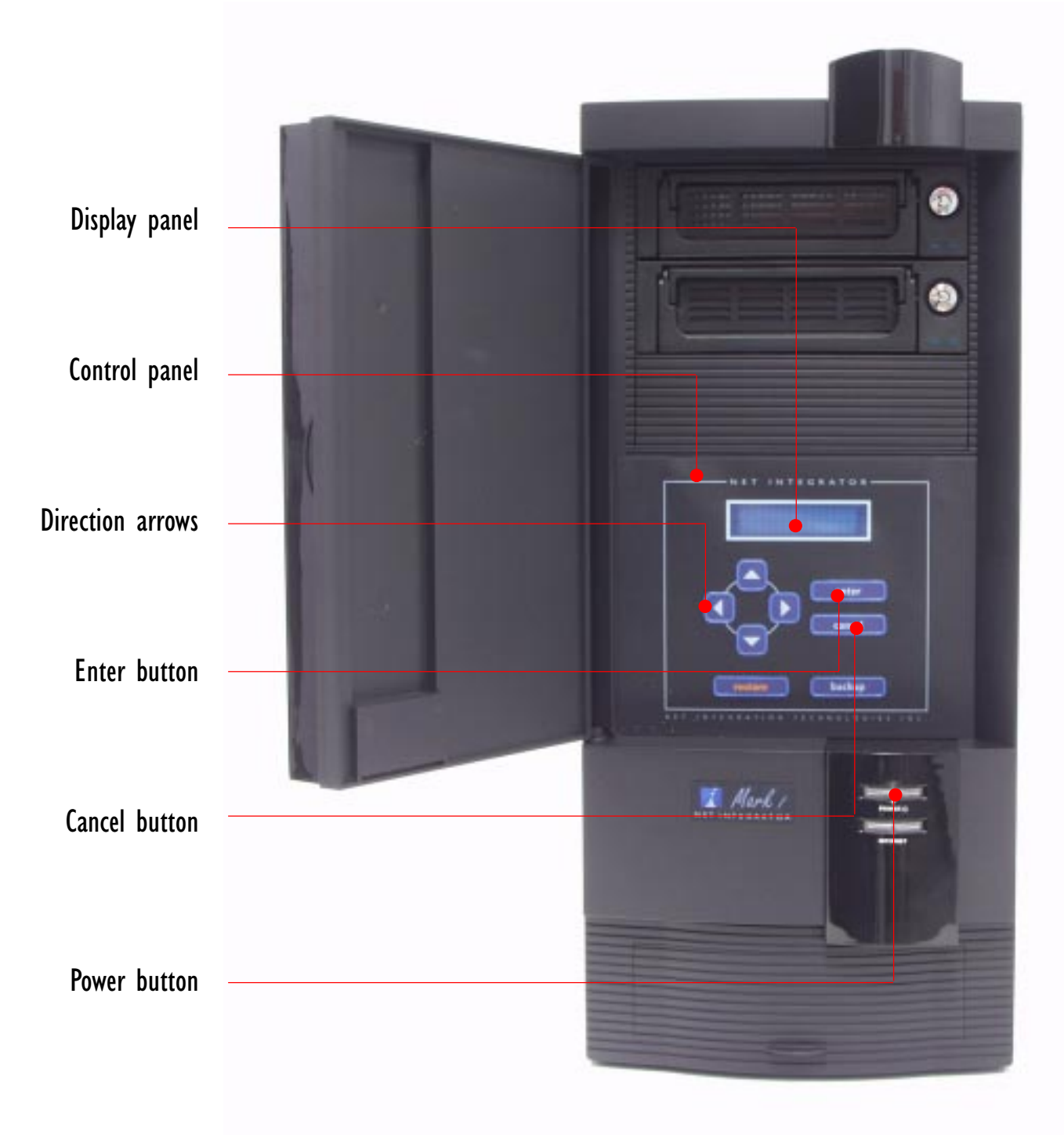

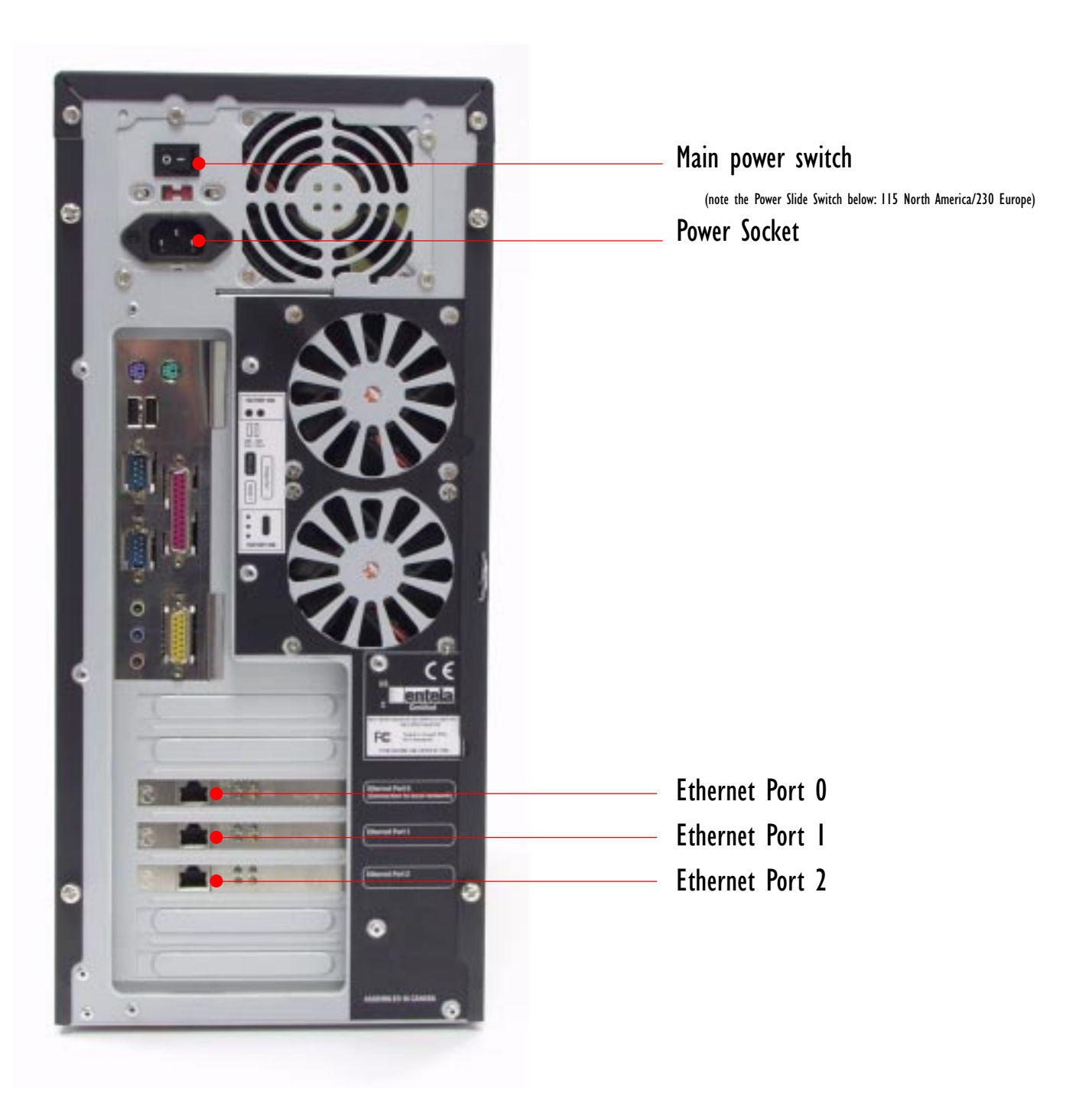

### **Back View**

## Meet Your Net Integrator

Mark IIIR model

**Front View** 

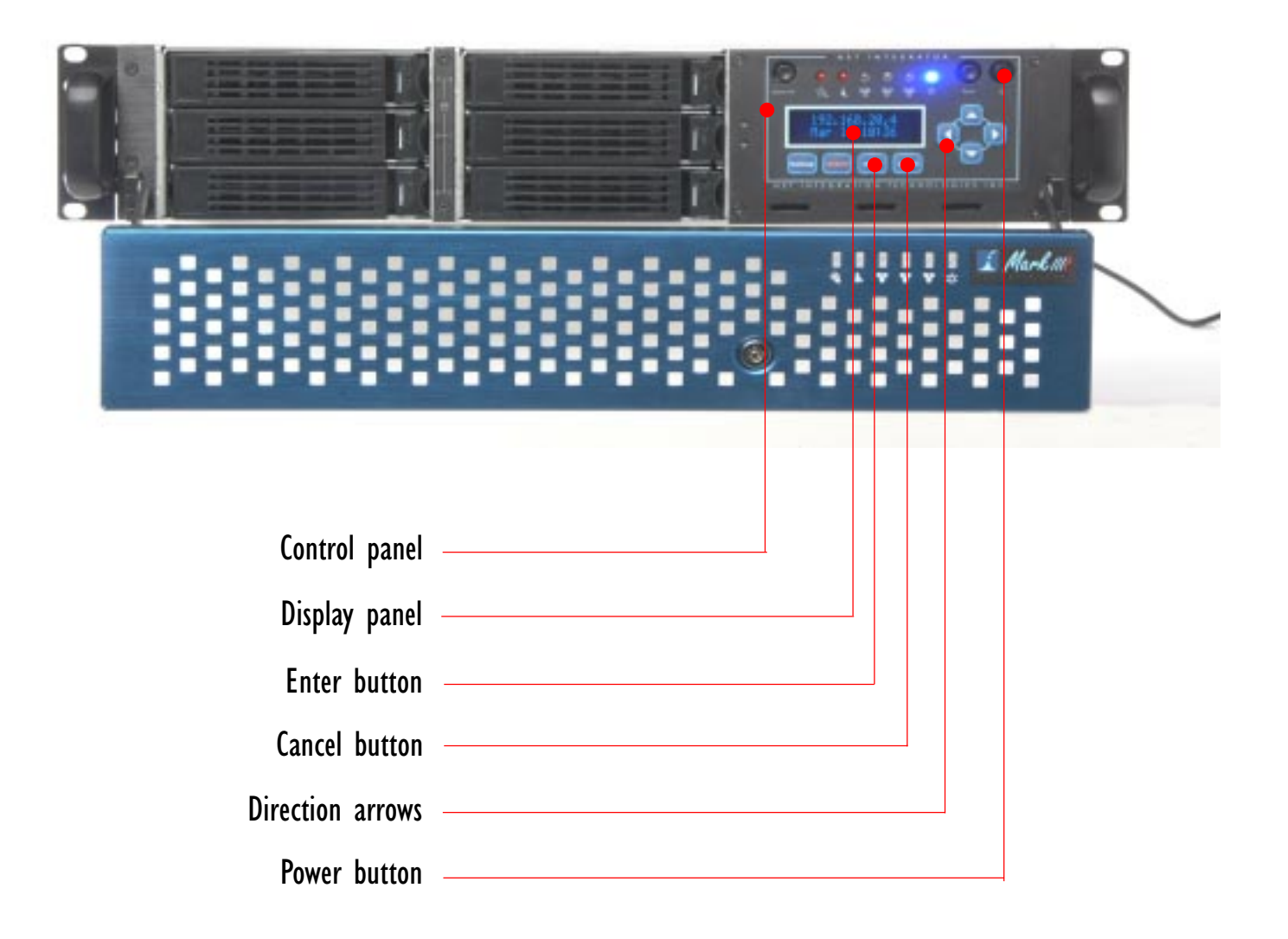

### **Back View**

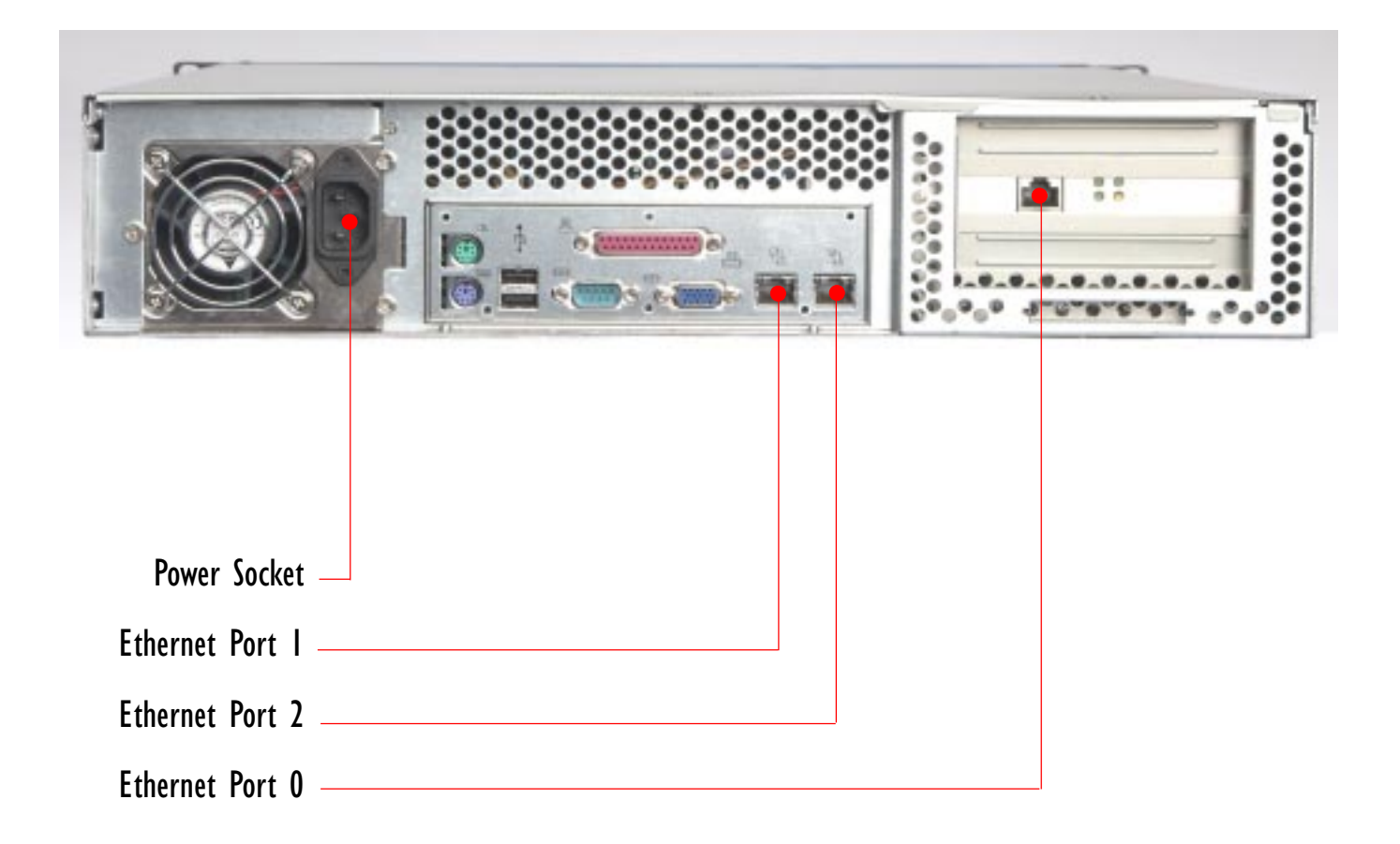

### Step | CHECKING YOUR NET INTEGRATOR COMPONENTS

Your Net Integrator package should contain the following:

- 1. Net Integrator
- 2. Power cord
- 3. Category 5 Ethernet cables (3)
- 4. Hard Disk Keys (2) Lite/Mark I/ Mark II or Face Plate Keys (2) - Mark IIIR
- 5. Rails (2) Mark IIIR only
- 6. Net Integrator User Manual CD
- 7. Quick Start Guide

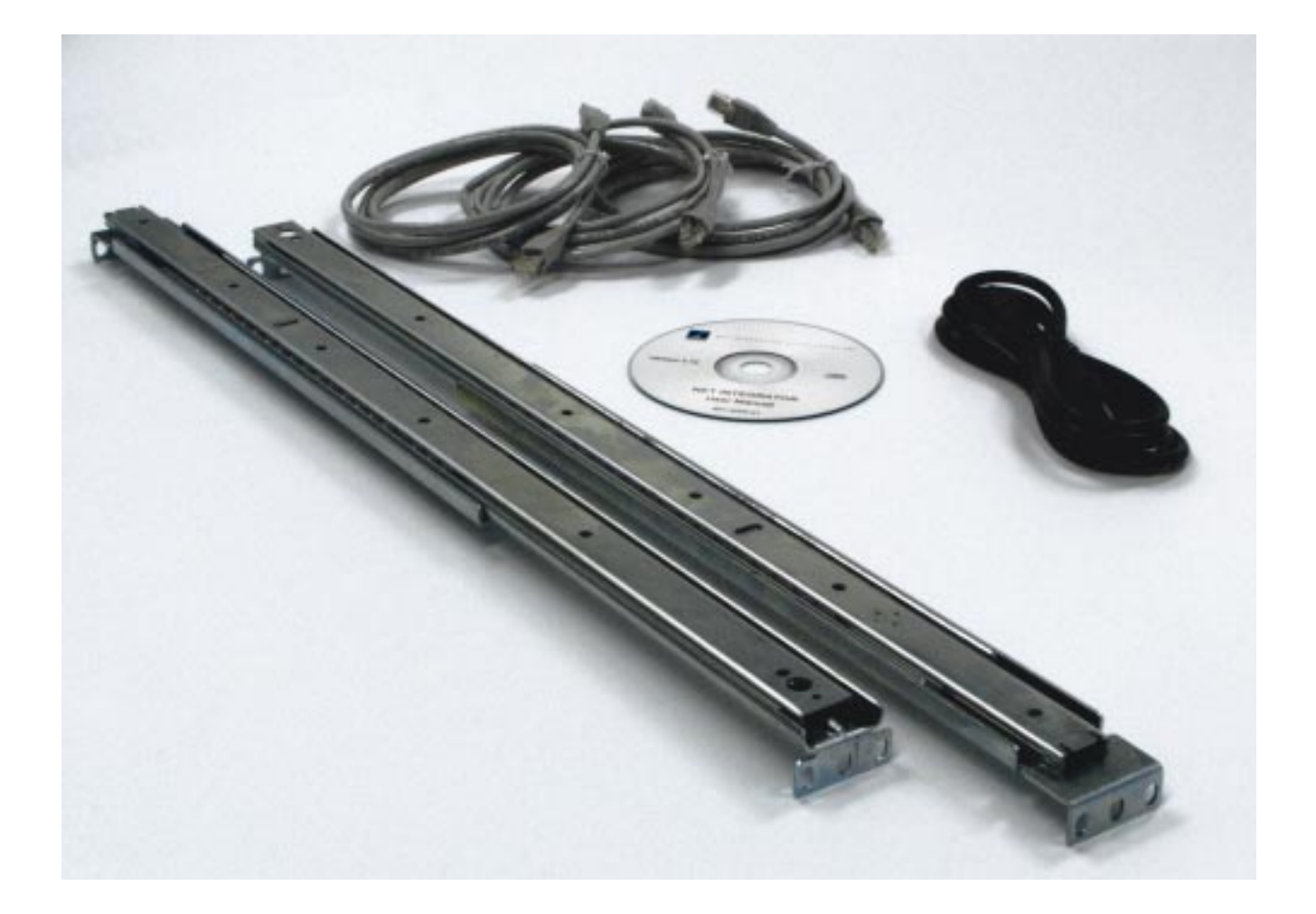

# Step 2 CONNECTING YOUR NET INTEGRATOR

Skip (D) and (E) if your office is already connected to the Internet.

### **A** Ensure that the Net Integrator has adequate ventilation.

Place the back of the unit at least one to two feet (12"-24") away from the wall.

### B

### To plug in the Net Integrator:

- Connect one end of the power cord into the power socket (located on the back of the Net Integrator).
- ii. Connect the other end of the power cord into a standard
   115 Volt AC (North America) or 220/240 Volt AC (Europe)
   power outlet.

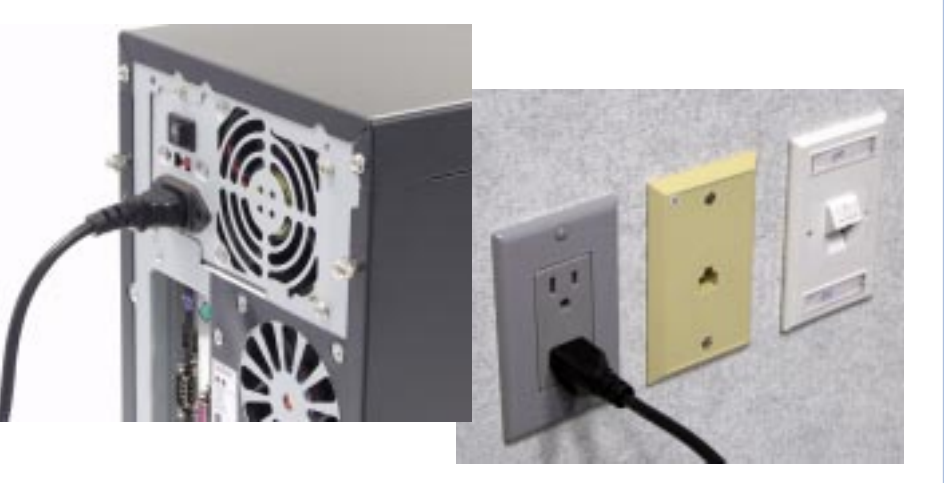

### С

#### To connect to your Local Area Network (LAN):

- i. Connect one end of a category 5 or higher Ethernet cable into *Ethernet Port 0* (located on the back of the Net Integrator).
- ii. Connect the other end of the cable into your Ethernet hub.

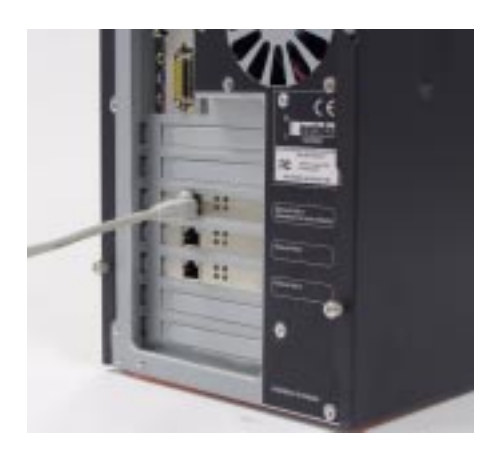

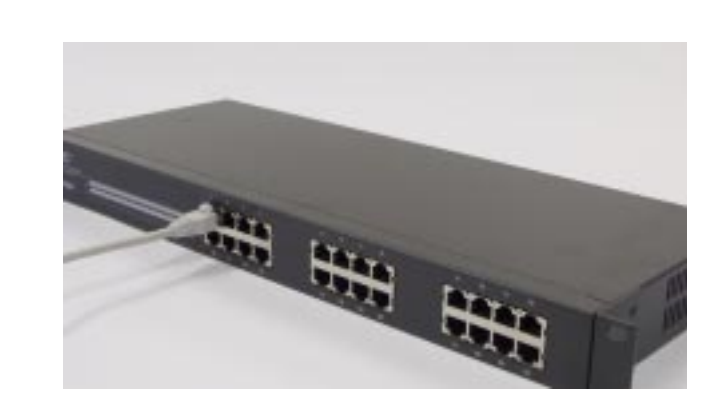

#### Skip (D) and (E) if your office is already connected to the Internet.

### D

Ε

F

### If you are using a high-speed cable modem or a DSL modem:

- i. Connect one end of a 10baseT Ethernet cable into *Ethernet Port 1* (located on the back of the Net Integrator).
- ii. Connect the other end of the cable into your cable modem or DSL modem.

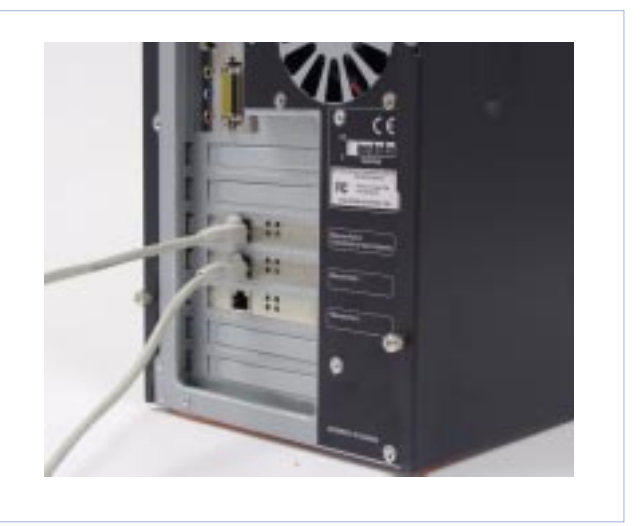

Turn on the main power switch (located on the back of Lite, Mark I and Mark II Net Integrator models, and on the front of the Mark IIIR Net Integrator model).

### Wait two or three minutes as the Net Integrator discovers its surroundings and autoconfigures an IP address. You now have three options:

- If an automatically assigned IP address (e.g. 192.168.0.1) appears on the display panel and you wish to accept this IP address, proceed to Step 4 in this guide.
- If an automatically assigned IP address appears on the display panel and you wish to change this IP address, proceed to Step 3 in this guide.
- If, after 3 minutes, the display panel continues to read *Choosing Address*, this means the Net Integrator is unable to automatically select an IP address. Go directly to Step 3 in this guide.

### Step 3 MANUALLY ASSIGNING AN IP ADDRESS Proceed to Step 4 if you do not need to manually assign an IP address.

Follow these instructions if:

- the Net Integrator is unable to automatically select an IP address.
- you want to manually change the chosen IP address.

| A | Press the Enter button on the front control panel. The following menu appears on the display panel:                                                                                     | Ε | Using the direction arrows, navigate to<br>[Netmask]. Press Enter. The default<br>Netmask (255.255.255.0) displays. |
|---|----------------------------------------------------------------------------------------------------|---|----------------------------------------------------------------------------------------------------|
|   | MENU [Net] Info<br>Dialer System                                                                                                    | F | To change the value of the Netmask*:                                                                                |
| B | [Net] is already selected. Press the Enter button. The following menu displays:                                                                                                    |   | i. Use the <i>Left</i> and <i>Right</i> arrows to move the cursor from digit to digit.                              |
|   | NETWORK [IP addr]<br>Netmask DHCP                                                                                                    |   | ii. Use the <i>Up</i> and <i>Down</i> arrows to increase or decrease the value of a digit.                          |
| C | [IP addr] is already selected. Press the Enter button.                                                                                                    |   | iii. Press the <i>Enter</i> button. The new Netmask is saved.                                                       |
|   | The current IP address (e.g. 192.168.0.1)<br>displays. If the Net Integrator was unable to<br>select an IP address, 0.0.0.0 displays.                                                   |   | *Please Note: In most circumstances, you do not need to change the default Netmask number.                          |
| D | To change the value of the IP address*:                                                                                                    | G | Return to the standard front panel display by pressing the <i>Cancel</i> button twice.                              |
|   | i. Use the <i>Left</i> and <i>Right</i> direction arrows to move the cursor from digit to digit.                                                                                        |   |                                                                                                    |
|   | ii. Use the <i>Up</i> and <i>Down</i> direction arrows to increase or decrease a digit's value.                                                                                         |   |                                                                                                    |
|   | iii. Press the <i>Enter</i> button. The new IP address is saved.                                                                                                    |   |                                                                                                    |
|   | *Important: Consult your System Administrator for the correct<br>IP address. If configuring your Internet connection for the<br>first time, enter the following IP address: 192.168.0.1 |   |                                                                                                    |

### CONFIGURING YOUR DESKTOP

Note: Desktop displays may vary according to Windows version and operating system.

Ε

L

| A |
|---|
|---|

Step 4

In Windows (on your workstation), select Start > Settings > Control Panel.

### В

Select Network from the list. The Network screen displays:

| Line .            |                    |                |           |              |
|-------------------|--------------------|----------------|-----------|--------------|
| Microsoft Fa      | mily Logon         |                |           |              |
| Dial United Adapt | poer<br>Nex #2 NEN | Summeth        |           |              |
| Microsoft Vid     | tual Private N     | letworking /   | Idanter   |              |
| NDISWAN -         | Microsoft V        | intual Private | e Networl | king Adapter |
| 1                 |                    |                |           |              |
|                   |                    |                |           |              |
| Add               |                    | lemove .       |           | Properties   |
| Dimen Manual      |                    |                |           |              |
| Himaly Nework     | Logon              |                |           |              |
| Microsoft Panity  | Logon              |                |           |              |
| File and Print    | Sharing            | 1              |           |              |
|                   |                    | -              |           |              |
| Description       |                    |                |           |              |
|                   |                    |                |           |              |
|                   |                    |                |           |              |
|                   |                    |                |           |              |
|                   |                    |                |           |              |

### C If TCP/IP does not display in the installed components list:

- i. Click on the *Add* button. The *Select Network Component Type* screen displays.
- ii. Select *Protocol* from the list. Click on the *Add* button. The *Select Network Protocol* screen displays.

- iii. Select *Microsoft* in the *Manufacturers* section of the screen. Select *TCP/IP* in the *Network Protocols* section of the screen.
  Click on the *OK* button. TCP/IP should now display on the *Network* screen.
- D Select TCP/IP from the installed components list on the Network screen. Click on the Properties button.The TCP/IP Properties screen displays.
  - Click on the IP Address tab. Select Obtain an IP address automatically.

### **F** To configure DNS settings:

- i. Click on the DNS tab. Select Enable DNS.
- ii. Select all entries in the *DNS Server Search Order* section of the screen and click on the *Remove* button.
- iii. Select all entries in the *Domain Suffix Search Order* section of the screen and click on the *Remove* button.
- iv. Select Disable DNS.
- G Click on the Gateway tab. Select any entries in the Installed gateways section of the screen and click on the Remove button.
- H Click on the WINS Configuration tab. Select all entries in the WINS Server Search Order section of the screen and click on the Remove button. Select Use DHCP for WINS Resolution.

Click on the OK button.

Reboot your computer.

# Step 5 CONNECTING TO WEBCONFIG

- A Open an Internet browser on your workstation. Newer versions of Netscape or Microsoft browsers are recommended.
- **B** Read the IP address on the Net Integrator's display panel. For demonstration purposes, we will use the following IP address: 192.168.0.1
- C Type http://192.168.0.1:8042 into the browser's address bar. Press Enter on your keyboard. The Create Administrator Account page displays:

#### Create Administrator Account

Before you can use your Net Integrator, you must create an Administrator Account for yourself. Don't forget your password!

| User ID:                              | root                 |
|---------------------------------------|----------------------|
| Full Name:                            | System Administrator |
| Password:                             |                      |
| Re-enter Password:                    |                      |
| Your Domain Name:                     | weavernet.null       |
| Reserve last disk for<br>idb backups: | 💽 Ves 🔲 No           |
| A RAVE CHANCE                         |                      |

#### Type in the following information:

D

- i. a User ID. The default User ID is *root* you can use this name or you can create a new User ID by typing over the existing text.
- ii. the administrator's full name.
- iii. a password. Retype the password to ensure it was typed properly.
- iv. your organization's registered Internet domain name (e.g. *example.com*). If you do not have a registered domain name, leave the default domain name.

- E Select Yes if want to reserve a disk for idb backup. Select No if you want to use all available disks for a RAID array. Refer to Chapter 21: Disk Management in the manual for more information.
- **F** Click on the Save Changes button. The Administrator Account Created page displays.
- **G** Click on the Log in button.
- H The Enter Network Password window displays. Enter your username and password. Click on the OK button. WebConfig's System Status page displays:

| SYSTEM STATUS SNAPSH | IT seconded ever & minetest |           |
|----------------------|-----------------------------|-----------|
| CPV Utilization:     | 11%                         | 4 10 100  |
| Etienet II:          | 3.3 Kbits/sec               | 1 to 1100 |
| Eternet 1:           | No traffic check cabled     | a ta 160  |
| iteret 2:            | No traffic check cased      | 4 bi 100  |
| PPP last:            | 8.3 Valence                 | e le 10   |
| Disk. Land:          | 222.0 Kbds/vec              | 1 te 11   |
| Disk Space Usid:     | 15                          | 1 10 100  |

#### SERVICES STATUS SNAPSHOT

| Mernet States            | ٠ | 1.a. Modest - not<br>1.b. 152185121                                                                                                    | configured<br>E - Indirection withO, via 192.168.32.1 |  |
|--------------------------|---|----------------------------------------------------------------------------------------------------|-------------------------------------------------------|--|
| Freed                    | 0 | He dealt internet convection. Firewall disabled.                                                                                                    |                                                       |  |
| WH Terests:              | 0 | fist Enabled                                                                                                    |                                                       |  |
| Settigeheter             | 0 | tda.                                                                                                    |                                                       |  |
| Deak Status:             | 0 | The primary due to in chandralone made. If you remove the disk, you will lone access to your files.<br>Disk #216 being uned for miningent Disk Backap (dik). |                                                       |  |
| Ves Hold                 | ۰ | Available at https://102.108.12.10/enall                                                                                                    |                                                       |  |
| ONS Servir:              | • | Serving local net                                                                                                    | work anly.                                            |  |
| Fiel forward:            | • | O Sections.                                                                                                    | CPULAND . No The                                      |  |
| PPTP Server:             | 0 | reit mushed.                                                                                                    | CFULand o in the                                      |  |
| WWW Server:              | ٥ | 1 Second                                                                                                    | CPULesd                                               |  |
| licos WW Jarver:         | 0 | 1 Sectors                                                                                                    | CPULset . in the                                      |  |
| Madevia File Server:     | 0 | 0 Sectors.                                                                                                    | CPULAND . II III                                      |  |
| Apple The Server:        | 0 | O Sessime                                                                                                    | CPULsad o no no                                       |  |
| HI'S He Server           | ۰ | Not enabled.                                                                                                    | CPULERE o in the                                      |  |
| TTP Server:              | • | Ó Secesia.                                                                                                    | CPULERS a in the                                      |  |
| INVESTIGATION CONTRACTOR | • | 0 Sections.                                                                                                    | CPULand a in the                                      |  |
| POP Mail Server:         | • | Q Sections.                                                                                                    | CPU Look o la la                                      |  |
| LENP Deschary Server:    | • | 0 Sesilone.                                                                                                    | CFULand o no ion                                      |  |

# Step 6 CONFIGURING YOUR INTERNET CONNECTION

| 24 | SERVICES STATUS SNAPS | нот |
|----|-----------------------|-----|
|    | Internet Status:      | •   |

If the *Internet Status* option on the *System Status* page has a green light, you <u>do not</u> have to perform these steps.

### I. CABLE MODEM or DSL MODEM (not requiring PPPoE protocol)

If your cable modem or DSL modem does not configure automatically (i.e. the *Internet Status* option does not have a green light), refer to *Advanced Network Settings* in Chapter 3 of the Net Integrator User Manual for information on how to set up an IP address and default gateway using data provided by your Internet Service Provider (ISP).

#### II. LEASED LINE CONNECTION

Please refer to Configuring a Leased Line Connection in Chapter 3 of the Net Integrator User Manual for full instructions.

### III. DSL MODEM (requiring PPPoE protocol)

- A From the Network Setup menu on the System Status page, select Dial-up.
- **B** The Dial-up Networking Setup page displays. Click on the appropriate ADSL Action button.

#### On the screen that displays:

- i. type in your account user name (provided by your ISP).
- ii. type in your account password. Retype this password to ensure it was typed properly.
- iii. select Yes to enable the DSL connection.

D Click the Save Changes button.

For further details, please consult your User Manual.

С

### Net Integrator Technical Support

Net Integration Technologies' toll-free technical support line: 1-86-NET-ITECH (1-866-384-8324)

Outside of North America call 905-946-1777

Hours of operation: 8:30 am to 5:30 pm EST, Monday to Friday

Email support questions to <a href="mailto:support@net-itech.com">support@net-itech.com</a>.